## TALEO HIRING MANAGER USER GUIDE

| Contents                                   |    |
|--------------------------------------------|----|
| Hiring Process Overview                    | 3  |
| Human Resources Staff                      | 5  |
| Taleo Training                             | 6  |
| Suggested Browsers                         | 6  |
| System Access                              | 6  |
| Getting Started                            | 6  |
| User Roles                                 | 8  |
| Create a Requisition                       | 9  |
| Requisition Owner(s) Section               |    |
| Requisition Information Section            |    |
| Approvals Section                          |    |
| Position Description Section               |    |
| Recruitment Section                        |    |
| Approve a Requisition                      |    |
| Search Committee Process                   | 20 |
| Sending Candidate Information              | 20 |
| Selecting Candidates for an Interview      | 24 |
| Scheduling an Interview                    | 27 |
| Change Req-Specific Status to Interviewing |    |
| Submit Offer Letter                        |    |
| Offer Letter Details                       |    |

| Grant Information Section               | 33 |
|-----------------------------------------|----|
| Faculty Contract Information            |    |
| '<br>Budget Information Section         | 34 |
| Change Status of Applicants Not Chosen: |    |
| enange status of oppleants not enosen   |    |

## **Hiring Process Overview**

Below is a brief overview of the hiring process in Taleo.

- 1. Submit a request to your department's Vice Chancellor asking for their approval of your position.
- 2. Once the position has been approved, you may begin the recruitment process.
  - If you are a first-time user of Taleo, you need to schedule a time to meet with Kathryn Pulliam (<u>kapulliam@astate.edu</u>) so she can walk you through the process.
  - Prior to your meeting, ensure you have given Kathryn the correct position number and an updated job description so she can have everything properly loaded into the system.
- 3. Login to Taleo through the Taleo Admin icon in your myCampus portal.
  - If you do not have this icon, please email <u>taleo-support@astate.edu</u> and someone will request that it be added for you.
- 4. Hover over the requisitions tab and select job library.
- 5. You can search for your position by entering the position number, classification title or selecting your department.
- 6. Once you have located your position in the job library, you can begin creating the requisition.
- 7. Once you have created the requisition, it will go through an approvals process. This process typically takes twothree days meaning that it could be a few days before your position is actually posted to the Career Website(s).
- 8. After your position has been posted, you can track applicants by going to your requisitions and clicking on the number next to the person icon. On this page you can see everyone who has applied to the position so far. Their application and resume/CV will be visible here, but any additional documents will be viewable by clicking on individual candidates' names.
- 9. If you have a search committee, members can be sent candidate information by a requisition owner. Owners are typically hiring managers and initiators. It has been approved for the chair of the search committee to be added as an owner, but you will have to contact Kathryn so she can add them.
- 10. When the committee is ready to review candidates, a requisition owner send the information by doing the following:
  - Select all candidates by clicking on the checkbox in the top, left-hand corner. Specific candidates can be chosen by selecting the box next to their name
  - Choose the Send To button> Compress as a ZIP File> Choose Recipients> Next> Edit the email message> select All Candidate Provided Attachments.

• Note: Depending on how many applicants you are selecting at a time and the size of their documents, the email may be too large to receive through your University email. You will have to select only a few at a time.

Note: Again, if this is your first time going through this process in Taleo, you will need training. Once you get to this point, Ashley Alexander will be able to guide you through the remaining portion of the hiring process. You can contact her at <u>abidwell@astate.edu</u> to set up a training time.

11. Once your position closes and you are ready to select candidates for interview, you will:

- Choose the checkbox next to each of these candidates > press send to > click on select email template > selected for interview (make sure you choose the correct template for the position you are hiring for.
   Options are faculty, classified, non-classified and provisional).
- In the choose recipients field, click on add user and type in Astate HR. Choosing this user will send an email to Ashley Alexander letting her know which candidates have been selected.
- After the Office of Diversity reviews and approves, Ashley will let you know that you can proceed to scheduling interviews.
- 12. After you have interviewed and have selected a candidate you want to hire, you will need to begin working on the Offer Letter. You can go into your requisition in Taleo and select your candidate. This will bring up a page where you can begin a new offer.
- 13. Once the Budget Office has approved the offer, Human Resources will contact the candidate to extend the verbal job offer. Upon acceptance, Human Resources will send the background request and the candidate will begin working on their new hire paperwork.

#### Human Resources Staff

#### Kathryn Pulliam

Title: Applicant Tracking Coordinator Email: <u>kapulliam@astate.edu</u> Direct Line: 2639

Kathryn works with the hiring department from the time a position is approved by EC until they position routes through the approvals process and is posted onto the careers site.

- Updates parts of requisitions that are not editable by HMs and Initiators
- Adds/Removes requisition owners
- Adds positions that are not currently in Taleo
- Grants user access to Taleo
- Requests user access through myCampus portal
- Posts jobs to the internal and external career sites
- Advertises with the external recruitment sites chosen by the hiring department
- Extends closing dates if a larger applicant pool is desired
- Answers general questions about the Taleo system

#### **Ashley Alexander**

Title: Recruitment Coordinator Email: <u>abidwell@astate.edu</u> Direct Line: 8088

Ashley works with hiring department from the time candidates are chosen for interview until they are hired and have completed their new hire paperwork.

- Sends applicants chosen for interview to Diversity for approval
- Sends approval notification to the requisition hiring manager
- Extends verbal offer to chosen candidate
- Sends background check requests
- Updates candidate statuses once a hire has been made
- Works with new hires to ensure the new hire paperwork is completed
- Sends email with benefits enrollment information
- Works with Payroll to ensure the new hire paperwork is accurate
- Answers general questions about the Taleo System

#### Payroll Staff

| Brandi Dean                      |                   | Ju  |
|----------------------------------|-------------------|-----|
| Title: Compensation Manager      |                   | Tit |
| Email: <u>bradean@astate.edu</u> | Direct Line: 3929 | En  |

Judy Clark Title: Payroll Technician Email: juclark@astate.edu Direct Line: 2272

Brandi and Judy work with the hiring department for Graduate Assistants from the time that they are chosen for an Offer until they are hired and have completed their new hire paperwork.

- Handles Graduate Assistant current and new hires
- Sends Offer Letters to Graduate Assistants
- Sends Transfer or New Hire Packet to Graduate Assistants
- Updates status for all new and returning Graduate Assistants

## Taleo Training

If you are using Taleo for the first time, you need to contact Kathryn Pulliam (kapulliam@astate.edu) in Human Resources to set up a time for training.

## Suggested Browsers

Based on feedback we have received, these are the suggested browsers, respectively, when utilizing Taleo:

- 1. Mozilla Firefox
- 2. Google Chrome
- 3. Internet Explorer

### System Access

Hiring Managers and their proxies will be granted access once their position has been approved by Executive Committee.

- To access Taleo Admin, log in to myCampus.
- Click on the Taleo Admin icon in the Employee folder.
- If you do not see the icon, contact taleo-support@astate.edu.

## Getting Started

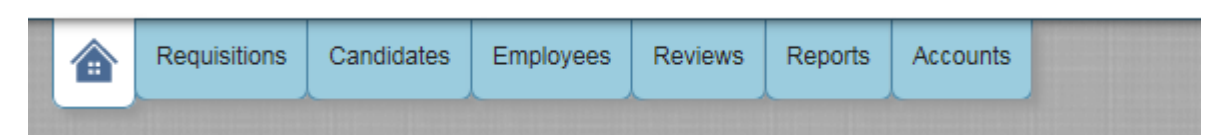

The Home tab (first tab in the upper left) will allow you to see your tasks and dashboard, make changes to your settings, and set up your profile.

Here is a brief description of each option:

My View - provides a view of Taleo activities awaiting your action for interviews, feedback, requisitions, approvals, etc.

**Dashboard** – provides the same information on the My View option but in a dashboard format. This option is customizable by selecting the gears and dragging items up and down.

**My Settings** – provides the ability to personalize settings, establish a proxy, set up email defaults, and change your password. *Be sure to check your Time Zone on this tab. If it is set incorrectly, any scheduled interviews will not be saved at the appropriate time.* 

| Global Settings: |                                                         |   |
|------------------|---------------------------------------------------------|---|
| Time zone:       | (CST) Central Standard Time (GMT-06:00) America/Chicago | ~ |
| Locale:          | English (United States)                                 |   |

**My Profile** - provides the ability to load your resume, CV or other documentation you want to associate with your profile.

**Submit Referral** – provides ability to refer candidates for general consideration or for a specific requisition.

## **User Roles**

Hiring Manager – Employee responsible for posting requisitions and the hire process in Taleo.

Initiator – Employee assigned by Hiring Manager to initiate requisitions in Taleo.

Requisition Owner – typically Hiring Manager, Initiator, and Budget Office. The owner can make changes to the requisition.

Approver – employee assigned to review, approve, or disapprove requisitions.

Proxy Approver – A proxy can be established to approve on the behalf of a department chair, dean or VC. Proxies are typically department Admin Assistants or a personal assistant.

## Create a Requisition

# Prior to submitting a requisiton, positions must be approved by the Vice Chancellor of your department/college.

\*Note: When you begin creating a requisition, there is no way to save it and come back at a later time. Pressing save will submit the requisition and start the approvals process.\*

**STEP 1** – To begin a New Requisition, hover over the "Requisition Tab", then click on "Job Library".

| → 🔆 https://chj.tbe.taleo.net/chj05/at/                                       | s/myView/Dasl | nboard.jsp          |               | D-≞¢     | 🔆 Taleo Business Edition ~ Pr 🗴 |               |                                          | ₽ <u>×</u><br>n ★ 3 |
|-------------------------------------------------------------------------------|---------------|---------------------|---------------|----------|---------------------------------|---------------|------------------------------------------|---------------------|
| Donvert ▼      Belect     Google     A-State Jobs Administration     Suggestr | ed Sites 🔻 🧃  | Web Slice Gallery 🔻 |               | Search 🔹 | 🋅 🗸 🌩 🗸 🧱 🙋 Share 🛪 👰 🤅         | - 🔏 Check + 🖏 | 🔉 Translate 👻 🥖 AutoFill 👻 🍠 🦳 Si        | ign In 🍳            |
| Requisitions Candidates                                                       | Employees     | Reviews Reports     | Accounts      |          |                                 |               |                                          |                     |
| Job Library<br>Search                                                         |               |                     | Summary       | /        |                                 |               | Switch to my view                        |                     |
| Questions<br>Awareng my approvan requ                                         | 00            | Awaiting My A       | ction: Offers | 00       | U Interviews List               | 00            |                                          |                     |
| My Requisitions                                                               | 01            | Active Candid       | ates          | 00       | My View "My Tasks"              | 00            | October 27th 2015, 8:38:04 am            |                     |
| My Onboarding Employees                                                       | 00            | U My Onboardir      | g Activities  | 00       | U Direct Reports                | 00            | Favorite Reports                         |                     |
| USubordinates                                                                 | 00            | U Succession Pla    | nning         | 00       | My View "Positions"             | 00            | Mark Reports as Favorite to display here | 1                   |
|                                                                               |               | S                   | now More -    |          |                                 |               |                                          |                     |

**STEP 2** – Enter in the Position #, then press Enter or Refresh List. You can also search for a position by the classification title or department.

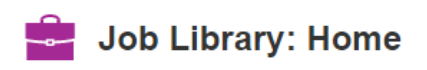

Templates are the available jobs preloaded in Taleo for you to post easily with consistency Click on the appropriate Template below to start the process of composing a requisition

| Search                                                                                                    |                 |                                                                   |                 |
|----------------------------------------------------------------------------------------------------|-----------------|-------------------------------------------------------------------|-----------------|
| Refresh List Reset Filter                                                                                                    | >               |                                                                   |                 |
| Classification Title:                                                                                                    |                 |                                                                   |                 |
| Department       - Any -         A-State Online Operations       ABC Program         Academic Services       Academic Support Ctr for Athletes         Accounting       Admissions Records and Registration         Advising Services       Advising Services         Affirmative Action Office       Agriculture Research         ANC Degree Center       Arkansas Biosciences Institute         Art       -         Refresh List       Reset Filter | •               | The list of requisitions can be<br>clicking on the column titles. | e sorted by     |
|                                                                                                    | •               | Click on the requisition title t<br>new requisition.              | o create a      |
| Delete New Template                                                                                                    |                 |                                                                   |                 |
| Position # - Classification Title                                                                                                    | Department      | Type of Employment                                                | Last updated    |
| A00077 Project Program Dir                                                                                                    | Payroll Service | s Staff                                                           | 9/27/15 7:05 PM |
| Delete New Template                                                                                                    |                 |                                                                   |                 |

#### STEP 3 – Click on the "Create Requisition" button

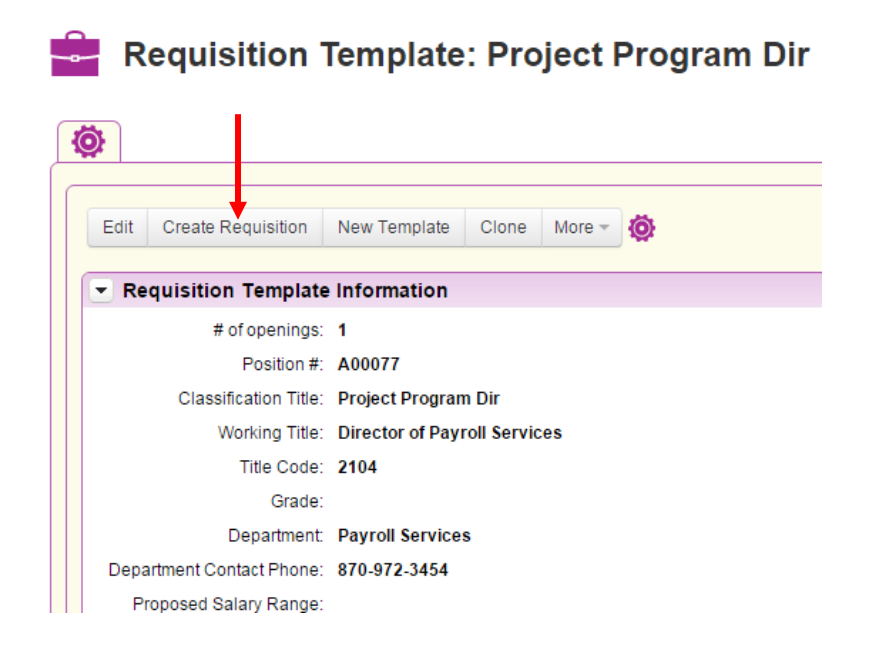

All fields marked on the Requisition in red and with an asterisk are required. Review all fields for accuracy and make changes as required.

#### Requisition Owner(s) Section

The hiring manager, requisition initiator, and budget office need to be listed as owners to be able to edit the requisition and receive email notifications.

If someone needs to be added or removed on the requisiton owners section, please email these changes to <u>mailto:taleo-</u> <u>support@astate.edu</u>.

| Owners, Approvers and Agencies: |                 |  |  |
|---------------------------------|-----------------|--|--|
| Requisition Owners:             | [ Add/Remove ]  |  |  |
|                                 | Winn, Lori      |  |  |
|                                 | A-State, Budget |  |  |
| * Requisition Approvers:        | [ Add/Remove ]  |  |  |
|                                 | A-State, Budget |  |  |
| Offer Approvers:                | [ Add/Remove ]  |  |  |
|                                 | A-State, Budget |  |  |
|                                 | Privett, Amy    |  |  |

#### Requisition Information Section

| Requisition Template Inf  | formation                    |   |                                         |
|---------------------------|------------------------------|---|-----------------------------------------|
| # of openings:            | 1                            |   |                                         |
| * Position #:             | A00077                       |   |                                         |
| * Classification Title:   | Project Program Dir          |   |                                         |
| Working Title:            | Director of Payroll Services |   | • The "Proposed Salary Range" will      |
| Title Code:               | 2104                         |   | default in for classified positions.    |
| Grade:                    |                              |   | • Enter the Salary for non-classified   |
| Department:               | Payroll Services             | • | and faculty positions.                  |
| Department Contact Phone: | 870-972-3454                 |   |                                         |
|                           | Format: ###.######           |   | Find the Budget Page/Line in the        |
| * Proposed Salary Range:  |                              |   | appropriato Rudgot Rook:                |
| Replacement for:          |                              |   |                                         |
| * Reason for Opening:     | Resign                       | - | http://www.astate.edu/a/budget/         |
| Funding:                  |                              |   |                                         |
| Funding.                  | Budgeted                     |   |                                         |
| * Budget Page/Line:       |                              |   |                                         |
| If Other enter FOAP:      |                              |   |                                         |
| * Anticipated Start Date: |                              |   |                                         |
| Employment Status:        | Full time (29-40 Hrs)        | , |                                         |
| Type of Employment:       | Staff                        | , |                                         |
| * EEO Position Group:     | 003D - Instl Support Prof    | • |                                         |
| * EEO Job Class:          | 30 - Other professionals     | • |                                         |
| FLSA:                     | Exempt                       | , | EVI: In Taleo, positions close at 12:01 |
| Posting Length:           | 10 days                      | • | a.m. on the closing date. They do not   |
|                           |                              |   | stay open throughout the day            |

#### Approvals Section

The approval routing is viewable for both the Requisition and Offer. Send any questions/changes to <u>mailto:taleo-</u> <u>support@astate.edu</u>.

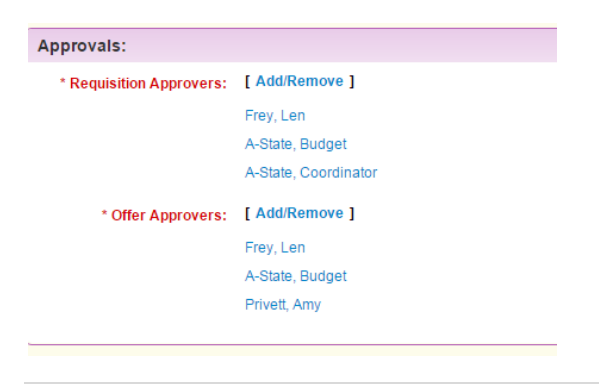

#### Position Description Section

Please review the position summary and send any changes in a Word document to <u>mailto:taleo-support@astate.edu</u>.

• For consistency, please list the individual duties/responsibities using numeric formatting (no bullet points). You can easily change the format by clicking on the numeric format button.

| Position Description       |                                                                                                    |   |
|----------------------------|----------------------------------------------------------------------------------------------------|---|
| Position Summary:          | Under the general direction of the Assistant Vice Chancellor for Human Resources, the Director of Payroll Services provides direction and leadership to the Payroll Department. The Director ensures the compliance with State and Federal regulations, provides oversight of payroll operations, leave processing, and benefit deduction management.                                                                                                    |   |
|                            | Check Spelling                                                                                                    |   |
| Duties & Responsibilities: | •Source           ▲           ■           ■           ■           ■           ■           ■           ■           ■           ■           ■           ■           ■           ■           ■           ■           ■           ■           ■           ■           ■           ■           ■           ■           ■           ■           ■           ■           ■           ■           ■           ■           ■           ■           ■           ■           ■           ■           ■           ■           ■           ■           ■           ■           ■           ■           ■           ■           ■           ■           ■           ■           ■           ■           ■           ■           ■ |   |
|                            | Styles • Format • Font • Size • 📰 • 🏢 •                                                                                                    | • |
|                            | <ol> <li>Ensures proper payment of wages and salaries by supervising the preparation of multiple payrolls, monitoring of paid<br/>leave, holiday pay, and compensatory time.</li> <li>Administers the operation of payroll and benefits within the A-State Payroll System, including problem analysis and<br/>resolution.</li> <li>Maintains compliance with federal and state laws, rules, and regulations, by establishing controls, monitoring results,<br/>and collaborating with Human Resources, Finance, and the Budget Office to modify and adapt methods and reporting as</li> </ol>                                                                                                    | • |
|                            | needed.                                                                                                    |   |
|                            | 4. Monitors control procedures related to the preparation and disbursement of direct deposits and payroll checks.                                                                                                    |   |
|                            | 5. Performs various journal entries, account reconciliations and provides oversight of account management.                                                                                                    |   |
|                            | 6. Facilitates employee participation in various voluntary payroll deduction options by processing voluntary deduction forms.                                                                                                    |   |
|                            | 7. Ensures the accurate payment and reporting of all university employee benefits, in compliance with appropriate tax laws.                                                                                                    |   |
|                            | 8. Develops a competent and professional, service oriented, staff by providing training, and appropriate oversight.                                                                                                    |   |
|                            | 9. Facilitates a work environment that encourages knowledge of, respect for, and development of skills to engage with those of other cultures or backgrounds.                                                                                                    |   |
|                            | 10. Provides excellent customer service at all times to all customers, including, employees, fellow staff, supervisors, department heads, students, and outside agencies.                                                                                                    |   |
|                            | 11 Collaborator with campue departmente to recearch and implement people chapped to operating procedures to enhance                                                                                                    | • |
| General Days/Hours:        | Monday thru Friday 8:00 am to 5:00 pm with occasional overtime as needed.                                                                                                    |   |

- Send any additions/changes to <u>mailto:taleo-support@astate.edu</u>.
- Use the **Other** section to specify particular documents that you want applicants to include in their application.

• On **classified** positions, the position summary and minimum qualifications are mandated by the state and should not be updated by the hiring department.

#### Recruitment Section

HR has partnered with JobTarget, a company that assists with employment advertising and recruitment. This partnership comes with eight resources to help the university be in compliance with the Office of Federal Contract Compliance Programs (OFCCP) standards.

#### OFCCP Package

The OFCCP Package comes with eight diversity job sites that all positions are automatically posted to. This is free of charge to hiring departments.

- 1. Be a Hero Hire a Hero
- 2. Black Perspective
- 3. Disabled American Veterans
- 4. disABLED Person
- 5. Hispanic Today
- 6. VetJobs
- 7. Veteran's Enterprise
- 8. Women in Business

#### **Automatic Recruitment Options**

| Resource              | Description                                                                                             |
|-----------------------|----------------------------------------------------------------------------------------------------|
| The Beck Pride Center | An email goes out to them once a Full-Time position has been posted to the Career Website               |
| El Centro Hispano     | An email goes out to them once a Full-Time position has been posted to the Career Website               |
| Higher Ed             | Automatically pulls from our Career Website for Full-Time positions                                     |
| Inside Higher Ed      | Automatically pulls from our Career Website for Full-Time positions                                     |
| Indeed.com            | Automatically pulls from our Career Website for Full-Time positions                                     |
| Simply Hire           | Automatically pulls from our Career Website for Full-Time positions                                     |
| Glassdoor             | Automatically pulls from our Career Website for Full-Time positions                                     |
| Facebook              | A post goes out at the end of the day for any Full-Time positions posted to the Career Website that day |
| Twitter               | A tweet goes out at the end of the day for any Full-Time positons posted to the Career Website that day |

## Additional Recruitment Options

| Resource                     | Cost   | Description                                                                                                    |
|------------------------------|--------|----------------------------------------------------------------------------------------------------|
| Higher Ed Upgrades           | \$300+ | <b>Social Media Upgrade:</b> Broadcast this job opening to popular social networking sites with the HigherEdJobs Social Media Upgrade. Your job posting will be distributed through our social media groups, Twitter, Facebook, and Google+. And it will also receive a Priority Job upgrade, keeping it at the top of the list above standard postings.                                                                                                    |
| Higher Ed Upgrades           | \$150+ | <b>Priority Job:</b> Maximize this job's exposure on HigherEdJobs. Upgrade it to Priority Job status and for 30 days it will be listed at or near the top of the list before standard job postings. Also, to attract additional attention, it will be highlighted in search results with our priority logo. On average, postings that have been upgraded to Priority Job status are viewed three times more often than standard postings.                                                                                                    |
| Higher Ed Upgrades           | \$110+ | <ul> <li>Diversity and Inclusion Email: Help recruit a diverse applicant pool for this job search by sending the posting to our Diversity and Inclusion Email List. Your job announcement will be emailed to 337,076 job candidates who have asked to receive job postings from colleges and universities that are actively recruiting candidates in accordance with diversity, inclusion, and equal opportunity policies.</li> <li>For information on purchasing a pack of Diversity and Inclusion Emails at a reduced price, please contact your Account Manager, Katie Hergenreder, at <a href="mailto:katie@higheredjobs.com">katie@higheredjobs.com</a> or call 814-861-3080 Ext. 220.</li> </ul> |
| Higher Ed Upgrades           | \$290+ | <b>Diversity and Inclusion Spotlight:</b> Highlight your job opening within the HigherEdJobs Diversity and Inclusion<br>Email. As the <b>Diversity and Inclusion Spotlight</b> , your job opening isn't just listed in the HigherEdJobs Diversity and<br>Inclusion Email - it's featured at top. Candidates will see the job title, location, and even your school logo. Each<br>HEJ Diversity and Inclusion Email is sent to 337,000 candidates.                                                                                                    |
| Higher Ed Upgrades           | \$950  | <ul> <li>VIP Position: The VIP Position is specifically designed to increase exposure for high-level openings at colleges and universities.</li> <li>Graphic ad on HEJ homepage, guaranteed to be seen 100,000+ times.</li> <li>Fully customized job posting (designed by HEJ staff) with your institutional logo, color scheme, and photos.</li> <li>Includes free standard posting (\$295 value) and Priority Job upgrade.</li> </ul>                                                                                                    |
| Inside Higher Ed<br>Upgrades | \$450+ | <ul> <li>Promoted Job Listing: Attract more job applicants with a 60-day Promoted listing.</li> <li>Includes Standard listing benefits, plus: <ul> <li>Promoted higher in relevant search results</li> <li>Features your institution's logo</li> <li>Drives over 200 more views than Standard listings</li> </ul> </li> </ul>                                                                                                    |
| Inside Higher Ed<br>Upgrades | \$595+ | <ul> <li>Diversity Focus Listing: Increase diversity of your applicant pool with a 60-day Diversity Focus listing, including:</li> <li>Promoted in weekly Diversity Matters newsletter</li> <li>Promoted higher in search results</li> <li>Institutional logo</li> <li>Converts at a 44% higher rate than Standard listings</li> </ul>                                                                                                    |
| Inside Higher Ed<br>Upgrades | \$749+ | <ul> <li>Maximum Exposure Listing: Maximize your impact with a 90-day Maximum Exposure Job Listing.</li> <li>Includes Promoted listing benefits, plus:</li> <li>Showcased in the <i>Daily News Update</i> email, reaching over 118,000 faculty &amp; administrators every day</li> <li>Featured on Careers homepage</li> <li>Highlighted &amp; promoted in search results</li> <li>Increases engagement over 110% compared to Standard listings</li> </ul>                                                                                                    |
| Chamber of Commerce          | FREE   | The Jonesboro Regional Chamber of Commerce serves as a great free and local option, typically used for staff positions.                                                                                                    |

| The Chronicle of Higher<br>Ed Web and Print | \$2,760+ | The Chronicle of Higher Education is a great resource for faculty positions. We have purchased a package that allows us to post to the Chronicle at a discounted rate.                           |
|---------------------------------------------|----------|----------------------------------------------------------------------------------------------------|
| The Chronicle of Higher<br>Ed Web Only      | \$300    | The Chronicle of Higher Education is a great resource for faculty positions. We have purchased a package that allows us to post to the Chronicle at a discounted rate.                           |
| Other                                       | Varies   | Can post to several other websites as long as a membership fee isn't associated with the website. Please contact Kathryn Pulliam for more information at <u>kapulliam@astate.edu</u> or ext 2639 |

#### Select an advertising source or multiple sources by holding down the CTRL key and selecting each source.

#### **Recruitment Information**

All positions are now automatically posted with nine diversity recruitment sites: Arkansas Job Link, Be a Hero Hire a Hero, VetJobs, Black Perspective, Hispanic Today, Veterans Enterprise, Women in Business, Disabled American Veterans and disABLED Person. Below are the additional recruitment options available to your department.

Hold down the CTRL key to select multiple options:

| Sources:                | Academic Careers Academic Diversity Search Inc. |   |
|-------------------------|-------------------------------------------------|---|
| Other Sources:          | Check Spelling                                  |   |
| Budget for advertising: |                                                 |   |
| FOAP for advertising:   | Format: ####################################    |   |
| Comments:               | Chark Spelling                                  | 4 |
|                         | Check Spelling                                  |   |

- Enter additional sources in "Other Sources." Please note that we no longer advertise with the Jonesboro Sun. The University has decided that this was not a cost effective recruitment option.
- Enter the maximum dollar amount for the advertising budget and the account number (FOAP) to charge. Please contact the Budget Office at 972-3700 if you do not know your FOAP (fund-organization-account-prog).
- The list of salary account codes are as follows:

| Teaching Salaries                  |                    |        |  |  |
|------------------------------------|--------------------|--------|--|--|
|                                    | 9 month faculty    | 610100 |  |  |
|                                    | 12 month faculty   | 610300 |  |  |
| Summer salaries                    |                    |        |  |  |
|                                    | Teaching part-time | 610500 |  |  |
| Graduate Teaching Assistants (TAs) |                    |        |  |  |
| Non-classified                     |                    |        |  |  |

|                     | Administrative non-classified          | 611100 |  |  |  |
|---------------------|----------------------------------------|--------|--|--|--|
|                     | Summer administrative non-classified   | 611500 |  |  |  |
| Classified          | Classified                             |        |  |  |  |
| 12 month classified |                                        |        |  |  |  |
| University R        | University Research Release            |        |  |  |  |
|                     | University Supp Research Academic Year | 613100 |  |  |  |
|                     | University Supp Research Summer        | 613200 |  |  |  |
| Sponsored           |                                        |        |  |  |  |
|                     | Research - sponsored                   | 614100 |  |  |  |
|                     | Teaching-sponsored                     | 614200 |  |  |  |
|                     | Other-sponsored                        | 614300 |  |  |  |
| Part-time           |                                        |        |  |  |  |
|                     | Staff                                  | 615100 |  |  |  |
|                     | Undergrad/Grad student                 | 615200 |  |  |  |
|                     | Graduate Assistants                    | 615400 |  |  |  |
| Online Teac         | hing                                   |        |  |  |  |
|                     | Faculty Course Development             | 617100 |  |  |  |
|                     | Faculty Course Delivery                | 617200 |  |  |  |

- Click the "Save" button. The requisition will route through the approvals as shown above.
- The hiring manager/initiator can only make changes if an approver disapproves or rejects the requisition.

### Approve a Requisition

Approvers will receive an email notification from <u>jobs@astate.edu</u>. Approvers may also log in to Taleo Admin to approve.

| 3 . 7 0 4 4 =                                                                                                   | Requisition request for approval   Requisition: Admin                                                                                                    | istrative Specialist III - Message (HTML)                                                                                                    | - C ×                  |
|----------------------------------------------------------------------------------------------------|----------------------------------------------------------------------------------------------------|----------------------------------------------------------------------------------------------------|------------------------|
| File Message Adobe                                                                                              | PDF                                                                                                    |                                                                                                    | ۵ 🕻                    |
| Sunk - Delete<br>Delete                                                                                         | Image: Weeking intermediate in the image in the image | iles *<br>helvote<br>tions *<br>Unread *<br>Tags *<br>Tags *<br>Hind<br>Parking *<br>Translate<br>Editing Zoom<br>Zoom                                                                                                    |                        |
| You forwarded this message of<br>From: testvcvp@gmail.<br>To: Dudget<br>Cc:<br>Subject: Requisition request     | on 3/13/2015 12:07 PM.<br>com<br>st for approval   Requisition: Administrative Specialist III                                                                                                    | Sent:                                                                                                    | Fri 3/13/2015 12:04 PM |
| Test VP/VC sent you the<br>Greetings! You have rece<br>Please click the link below<br>Click to Approve or Reje  | requisition for 'Administrative Specialist III' for your approval.<br>ived a requisition that needs your attention.<br>w to simply approve or reject the requisition without logging in.                                                                                                    | Clicking on this link will take the                                                                                                    |                        |
| POSITION NUMBER                                                                                                 | 12005C                                                                                                    |                                                                                                    |                        |
| TITLE                                                                                                    | Administrative Specialist III                                                                                                    | approver to another page (see                                                                                                    |                        |
| LOCATION:                                                                                                    | ASU - Jonesboro                                                                                                    | below) Additional comments may                                                                                                    |                        |
| DEPARTMENT:                                                                                                    | Director of Alumni Relations                                                                                                    | Sciowj. Additional comments may                                                                                                    |                        |
| DURATION:                                                                                                    | Full time                                                                                                    | be added at this time. Note:                                                                                                    |                        |
| ENTRY SALARY:                                                                                                   | \$25,268.00                                                                                                    | Deineting the provisition will could be                                                                                                    |                        |
| LAST UPDATED:                                                                                                   | 3/13/15                                                                                                    | Rejecting the requisition will send it                                                                                                    |                        |
| POSITION SUMMAR                                                                                                 | XY:                                                                                                    | back to Hiring Manager.                                                                                                    |                        |
| The Administrative Spec<br>preparing special reports,<br>procedures as directed by<br>agency/institution policy | cialist III is responsible for coordinating office activities, researching and<br>and developing, revising, and recommending administrative policies and<br>y supervisor. This position is governed by state and federal laws and                                                                                                    |                                                                                                    |                        |
| If you need more informa<br>https://chj.tbe.taleo.net/di                                                        | ation, please follow this link to approve or reject this requisition:                                                                                                    | Clicking this link will redirect the<br>approver to the Taleo website. This<br>allows the approver to review the<br>complete requisition. "Approve or<br>Reject" action can be completed, as<br>well as addition of comments. | Ŧ                      |
| See more about: testvcvp                                                                                        | ¢gmail.com.                                                                                                    |                                                                                                    | A <u>A</u> •           |

#### Approve/Reject screen from email:

|   | Requisitions | Candidates | Employees | Contacts | Onboard/Offboard | Users | Reports | Position Control | Reviews | Accounts |    |
|---|--------------|------------|-----------|----------|------------------|-------|---------|------------------|---------|----------|----|
| _ |              |            |           |          |                  |       |         |                  |         |          | 11 |

#### Approve or Reject Requisition

| Approve       Reject       Cancel         Approve or Reject?       Please review the Requisition and either approve or reject it by clicking the Approve or Reject button. |
|----------------------------------------------------------------------------------------------------|
| Please add explanatory text for record-keeping purposes:                                                                                                    |
| Comments:                                                                                                    |
| Requisition Owner(s):                                                                                                    |
| Requisition Information:                                                                                                    |

#### Approve/Reject by logging in to website:

Requisition approvers are typically HR, the dean of the department, the Vice Chancellor and Budget.

|                     | Requisitions                              | Candidates | Employees              | Reviews             | Onboard/Offboard |    |                                |                 |                            |                   |
|---------------------|-------------------------------------------|------------|------------------------|---------------------|------------------|----|--------------------------------|-----------------|----------------------------|-------------------|
|                     |                                           |            | <u>ر</u> ې             |                     |                  |    | Summarv                        |                 |                            | Switch to My View |
| Search<br>Jate Keyw | ords                                      | ۹.         | My View "M             | /ly Tasks"          |                  | 00 | My Requisitions                | 17              | Active Candidates          | 00                |
| d Search            | Name                                      |            | Interviews             | List                |                  | 00 | Awaiting My Approval: Requisit | tions 01        | Awaiting My Action: Offers | 00                |
| Jate Last I         | Name                                      | 4          | My Onboar              | ding Emplo          | oyees            | 00 | My Onboarding Act              | 00              | Direct Reports             | 00                |
| itly View           | red                                       | ٢          | Subordinat             | es                  |                  | 00 | Succession Planning            | 00              | My View "Positions"        | 00                |
| Admini<br>Requisi   | strative Spec<br>tion Templat             |            |                        |                     |                  |    | Show e 🗸                       |                 |                            |                   |
| Institut<br>Requisi | ional Svcs<br>tion Templat                |            | ٥                      |                     |                  |    | lasks                          |                 |                            |                   |
| Institut            | ional Svcs<br>- [03004C]<br>ate Professor |            | Awaiting My<br>Requise | Approval:<br>itions |                  |    | The appr                       | rover may       | / click on either are      | a                 |
| Candid<br>Instructo | - [F00069]<br>ates List<br>or             |            | _1                     |                     |                  |    | to pull u<br>approval          | p the req<br>l. | uisition awaiting          |                   |

The Hiring Manager will receive email notifications regarding the status of the requisition.

## Search Committee Process

All faculty searches require a formal search committee.

While creating the requisition, the hiring manager will have the opportunity to add the name and race of those selected to be on the search committee. If your committee consists of more than five members, please email <u>mailto:taleo-</u> <u>support@astate.edu</u> to have more options added.

| Search Committee Members |                |               |
|--------------------------|----------------|---------------|
| Member Name 1:           | Member Race 1: | Please select |
| Member Name 2:           | Member Race 2: | Please select |
| Member Name 3:           | Member Race 3: | Please select |
| Member Name 4:           | Member Race 4: | Please select |
| Member Name 5:           | Member Race 5: | Please select |

The members listed will be granted access to Taleo and added as requisition owners. This will allow the committee members to view candidates and the information they included with their application. Please refer to the Search Committee Guide for futher information.

## Sending Candidate Information

If you do not have a search committee for the position search, but want to send candidate information to others in your department, please follow the steps below.

- 1. Click on the Requisitions tab
- 2. Click on the person image under the **Candidates** heading. This will bring up a list of applicants that have applied for the position.

| Requisitions            | Cardidates Employees              | Reviews Reports                 |                                 |           |
|-------------------------|-----------------------------------|---------------------------------|---------------------------------|-----------|
|                         |                                   |                                 |                                 |           |
| Requis                  | sitions: Home                     |                                 |                                 |           |
|                         |                                   |                                 |                                 |           |
| Requisitions are all of | the job openings you want to trac | k in Taleo Business Edition and | I post on your careers website. |           |
| Search:                 | C                                 | -ioi                            |                                 |           |
|                         |                                   |                                 |                                 |           |
| My Requisitions         | All Requisitions My Current F     | Requisitions                    |                                 |           |
| Delete Forms            | Change status to -                |                                 |                                 |           |
|                         |                                   |                                 |                                 |           |
| Position # •            | Classification Title              | Department                      |                                 | Candidate |
|                         | Research Project Analyst          |                                 |                                 |           |
| 17030C                  | External Careers Website          | Compliance a                    | and Process Improvement         |           |

- 3. To send candidate attachments to the Search Committee members:
  - a. Select the checkbox next to specific candidates OR
  - b. Select the checkbox at the top of the page to select all candidates.

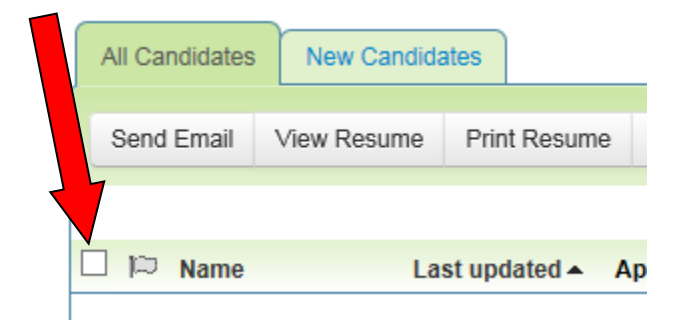

4. Select the More button, and Send To

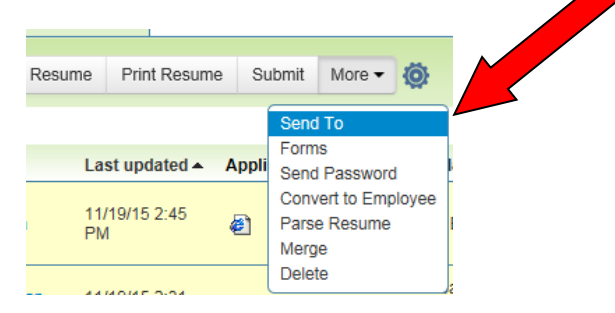

5. Select the first radio button: **Candidates data and resume attachment** to send each candidate's information as separate email attachments **OR** 

- 6. Select the fourth radio button: **Compress (as a Zip file)** to send all candidates' information in one email.
- 7. Click Next

|   | L Candidates: Send Multiple                                                                                                    |                                                                     |
|---|----------------------------------------------------------------------------------------------------|---------------------------------------------------------------------|
|   | Next > Cancel                                                                                                    |                                                                     |
|   | Send Candidates Data                                                                                                    |                                                                     |
|   | Step 1. Select email type:                                                                                                    |                                                                     |
|   | One email per selected Candidate:                                                                                               |                                                                     |
|   | Candidates data and resume attachment                                                                                           |                                                                     |
|   | ○ Link to <u>View</u> page                                                                                                    |                                                                     |
| ( | Select template:None                                                                                                    | $\checkmark$                                                        |
|   | One consolidated e-Mail for all selected Candidates.                                                                            |                                                                     |
|   | Compress (as a ZIP file) all Candidate resumer in a sin                                                                         | gle email.                                                          |
|   | Compile all candidate resumes intera single PDF 'Resu<br>attached to the eman.                                                  | ime Book'                                                           |
|   | Step 2. Choose Requisition related to the selected template:           Requisition:         Research Project Analyst - [17030C] | Users are only employees set up<br>in Taleo. You can click next and |
|   | Stan 3. Choose recipients:                                                                                                    | addresses                                                           |
|   | Select Users and/or Contacts to send this email to. You can al recipients manually by entering email addresses on the next p    | lso specify<br>age.                                                 |
|   | Users: [ To: Add User ] Contacts: [ To: Add Conta                                                                               | ict ]                                                               |
|   | [ CC: Add User ] [ CC: Add Conta                                                                                                | act]                                                                |
|   | [ BCC: Add User ] [ BCC: Add Cor                                                                                                | itact ]                                                             |
|   | Next > Cancel                                                                                                    |                                                                     |

- 8. Enter the email addresses of the search committee members (separated by a space)
- 9. Select **Send all Candidate provided attachments** to receive additional candidate documents such as cover letters, references, etc.
- 10. Click Send

| Send Candidat       | es Data       |                                                                                      |
|---------------------|---------------|--------------------------------------------------------------------------------------|
| Step 4. Edit and se | end email:    |                                                                                      |
| Enter any additiona | al recipients | manually in the To:, Cc: and Bcc: fields. Multiple email addresses car               |
| To Selec            | ted Users:    |                                                                                      |
| CC Selec            | ted Users:    |                                                                                      |
| BCC Scien           | led Users.    |                                                                                      |
|                     | Also To:      | ctune@astate.edu cscallions@astate.ed                                                |
|                     | 00:           |                                                                                      |
|                     | UU.           |                                                                                      |
|                     | BCC:          |                                                                                      |
|                     |               |                                                                                      |
|                     | Subject:      | Candidates sent for review                                                           |
|                     | Body:         | <used condidates="" cont="" for="" has="" namess="" review<="" td="" your=""></used> |
|                     |               |                                                                                      |
|                     |               |                                                                                      |
|                     |               | Check Spelling                                                                       |
|                     |               | Mark as high importance message                                                      |
|                     |               |                                                                                      |
| Attachments         |               |                                                                                      |
| Send all Candid     | late provided | l attachments                                                                        |
| Send all User p     | rovided attac | hments                                                                               |
| Add Attachments     |               |                                                                                      |
|                     |               |                                                                                      |
|                     |               |                                                                                      |
|                     |               |                                                                                      |

### Selecting Candidates for an Interview

# The first step in the interview process is to notify Human Resources of the selected candidates.

- 1. Click on the Requisitions tab
- 2. Click on the person icon under the Candidates heading

| Requisitions: Home      |                                |                   |                                                |            |        |  |  |
|-------------------------|--------------------------------|-------------------|------------------------------------------------|------------|--------|--|--|
| Requisitions are all of | the job openings you want to t | rack in Taleo Bus | iness Edition and post on your careers website | э.         |        |  |  |
| Search:                 | Search: Go!                    |                   |                                                |            |        |  |  |
| My Requisitions         | All Requisitions My Curre      | nt Requisitions   |                                                |            |        |  |  |
| Delete Forms            | Change status to               |                   |                                                |            |        |  |  |
| □ Position #▲           | Classification Title           | De                | epartment                                      | Candidates | Status |  |  |
| 17030C                  | Research Project Analyst       | Co                | ompliance and Process Improvement              | 10         | Open   |  |  |
| Delete Forms            | Change status to               |                   |                                                |            |        |  |  |

- 3. Select the checkbox next to the candidate(s) you wish to interview
- 4. Click on the More button and Send To

|    | Candi                                                                                                    | dates:                | Assista        | nt Profes     | sor 12 Mo       |                  |                   |                |                   |                |         |
|----|----------------------------------------------------------------------------------------------------|-----------------------|----------------|---------------|-----------------|------------------|-------------------|----------------|-------------------|----------------|---------|
| Th | This list shows all the candidates that have applied or have been submitted for requisition F00029: Assistant Professor 12 Mo - [F00029] |                       |                |               |                 |                  |                   |                |                   |                |         |
| Se | earch these Candid                                                                                                    | ates                  |                |               |                 |                  |                   |                |                   |                |         |
| -  | All Candidates                                                                                                    | lew Candida           | ates In Proces | 5             | /               |                  |                   |                |                   |                |         |
|    | Send Email Vie                                                                                                    | v Resume              | Print Resume   | Submit More   | 👰 Mark a        | s 🔻 Change Mair  | Status to Cl      | hange Req-spec | ific status to 🔻  |                |         |
|    |                                                                                                    |                       |                |               |                 |                  |                   |                |                   | 🚺 🕙 💽 1-2 of : | 2 🕨 🕨   |
| 1  | 🖾 🔺 Name                                                                                                    |                       | Applica        | tion Resume/C | / Last updated  | Next Steps (Req) | Req. Based Status | Main status    | Requisitions      | R              | eq Rank |
| •  | Smith, Jol<br>Referred b                                                                                                    | n<br>/ Lori Winn      |                | Ø             | 1/15/16 4:51 PM |                  | Hired             | Hired          | Assistant Profess | sor 12 Mo      |         |
| •  | Rainwater<br>Referred b                                                                                                    | Melody<br>Taleo-Coord | dinator        | R             | 3/22/16 9:53 AM | Phone Screen 👻   | NEW               | NEW            | Assistant Profess | sor 12 Mo      |         |
|    | Send Email Vie                                                                                                    | v Resume              | Print Resume   | Submit More   | Mark a          | s * Change Mair  | Status to *       | hange Req-spec | ific status to 🔺  |                |         |

- a. Step 1: Choose the **Select Template** radio button and appropriate **Selected for Interview**. Options are: Faculty, Non-Classified, Classified and Provisional
- b. Step 2: Select the appropriate requisition (if you only have one open requisition, it will default in)

c. Step 3: Click on the **To: Add User** link and type "HR" in the first name box. **No other fields need to be** selected or filled in. Close window.

Step 3. Choose recipients:

Select Users and/or Contacts to send this email to. You can also specify recipients manually by entering email addresses on the next page.
Users: [To: Add User] Contacts: [To: Add Contact]

| [ CC: Add User ]  | [ CC: Add Contact ]  |
|-------------------|----------------------|
| [ BCC: Add User ] | [ BCC: Add Contact ] |

| Refresh List Re | eset Filter |    |
|-----------------|-------------|----|
| Filters:        |             |    |
| L               | ast name:   |    |
| Fi              | irst name:  | hr |
| Emp             | bloyee ID:  |    |
| Refresh List Re | eset Filter |    |

- 5. Click on Next
- 6. Leave the Send Candidates Data fields blank and click Send

| Send Candidates Data                                                                                                    |  |  |  |  |  |  |  |  |  |
|----------------------------------------------------------------------------------------------------|--|--|--|--|--|--|--|--|--|
| Step 1. Select email type:                                                                                                    |  |  |  |  |  |  |  |  |  |
| One email per selected Candidate.                                                                                                    |  |  |  |  |  |  |  |  |  |
| Candidates data and resume attachment                                                                                                    |  |  |  |  |  |  |  |  |  |
| ○ Link to <u>View</u> page                                                                                                    |  |  |  |  |  |  |  |  |  |
| Select template: Classified - Selected for Interview                                                                                       |  |  |  |  |  |  |  |  |  |
| One consolidated e-Mail for all selected Candidates.                                                                                       |  |  |  |  |  |  |  |  |  |
| ○ Compress (as a ZIP file) all Candidate resumes in a single email.                                                                        |  |  |  |  |  |  |  |  |  |
| Compile all candidate resumes into a single PDF 'Resume Book'<br>attached to the email.                                                    |  |  |  |  |  |  |  |  |  |
| Step 2. Choose Requisition related to the selected template:                                                                               |  |  |  |  |  |  |  |  |  |
| Requisition: Research Project Analyst - [17030C]                                                                                           |  |  |  |  |  |  |  |  |  |
| Step 3. Choose recipients:                                                                                                    |  |  |  |  |  |  |  |  |  |
| Select Users and/or Contacts to send this email to. You can also specify recipients manually by entering email addresses on the next page. |  |  |  |  |  |  |  |  |  |
| [ To: Add User ]<br>Users: A-State, HR Remove Contacts: [ To: Add Contact ]                                                                |  |  |  |  |  |  |  |  |  |
| [ CC: Add User ] [ CC: Add Contact ]                                                                                                    |  |  |  |  |  |  |  |  |  |
| [ BCC: Add User ] [ BCC: Add Contact ]                                                                                                    |  |  |  |  |  |  |  |  |  |
|                                                                                                    |  |  |  |  |  |  |  |  |  |
| Next > Cancel                                                                                                    |  |  |  |  |  |  |  |  |  |

Once Human Resources reviews the selected candidates, an email is sent to the Hiring Manager of those who are approved for interview.

#### Scheduling an Interview

擅

1. Go into your candidates section and select the names of those you have chosen for interview.

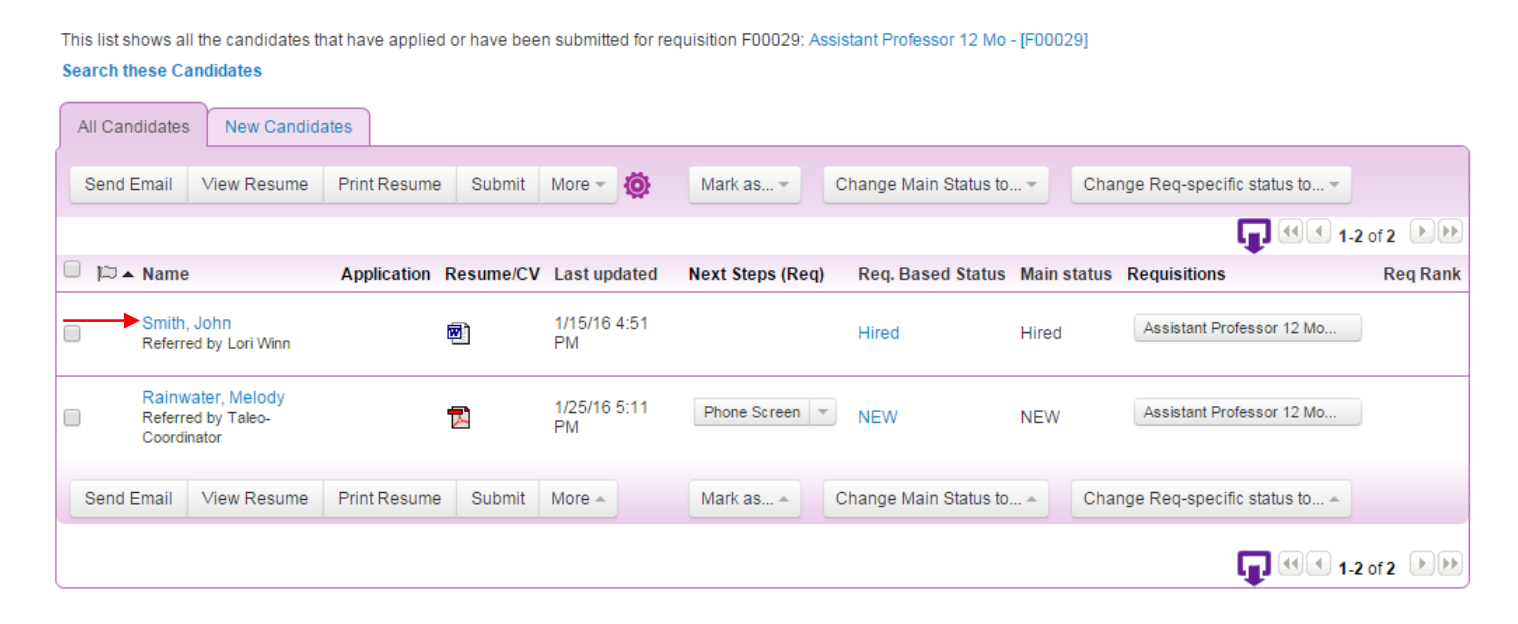

2. Select Schedule Interview under the Interviews section.

Candidates: Assistant Professor 12 Mo

| II View Sho                                                 | ort View                                           | Work History                                              | Contact & Interviews                                | History Log          | Ø                            |                                                              |                                      |              |                |               |
|-------------------------------------------------------------|----------------------------------------------------|-----------------------------------------------------------|-----------------------------------------------------|----------------------|------------------------------|--------------------------------------------------------------|--------------------------------------|--------------|----------------|---------------|
|                                                             |                                                    |                                                           |                                                     |                      |                              |                                                              |                                      |              |                |               |
| Edit Sen                                                    | d To F                                             | orms Printab                                              | le View 🛛 More 👻 🧑                                  |                      |                              |                                                              |                                      |              |                |               |
|                                                             |                                                    | 4-il                                                      |                                                     |                      |                              |                                                              |                                      |              |                |               |
|                                                             |                                                    |                                                           |                                                     |                      |                              |                                                              |                                      |              |                |               |
| → Main St                                                   | atus De<br>Main                                    | status: Hired                                             |                                                     |                      |                              |                                                              |                                      |              |                |               |
| Main St     St                                              | atus De<br>Main                                    | status: Hired                                             |                                                     |                      |                              |                                                              |                                      |              |                |               |
| <ul> <li>Main St</li> <li>Offer Le</li> </ul>               | Main<br>Main                                       | status: Hired                                             |                                                     |                      |                              |                                                              |                                      |              |                |               |
| Main St     Offer Le Last Updated                           | Main<br>Main<br>Main<br>Main                       | status: Hired                                             | Requisition                                         | Sta                  | atus                         | Approval                                                     |                                      | Offer Letter | Accepted Offer | Action        |
| Main St     Offer Le     ast Updated     //15/16 4:43     M | Atus De<br>Main<br>Atters N<br>Crea<br>A-St<br>Man | status: Hired<br>lew Offer<br>ntor<br>ate Hiring,<br>ager | Requisition<br>Assistant Professor 12 M<br>[F00029] | Sta<br>Mo - Wa<br>Ap | atus<br>aiting for<br>proval | Approval<br>A-State, Dean<br>A-State, Budget<br>Privett, Amy | - Pending<br>- Pending<br>- Approved | Offer Letter | Accepted Offer | Action View 1 |
| Main St     Offer Le Last Updated 1/15/16 4:43 PM           | Main<br>Main<br>Main<br>Man<br>A-Ste<br>Man        | status: Hired<br>lew Offer<br>ator<br>ate Hiring,<br>ager | Requisition<br>Assistant Professor 12 M<br>[F00029] | Sta<br>Mo - Wa<br>Ap | atus<br>aiting for<br>proval | Approval<br>A-State, Dean<br>A-State, Budget<br>Privett, Amy | - Pending<br>- Pending<br>- Approved | Offer Letter | Accepted Offer | Action        |

3. Complete the required fields in the Interview Information portion and add anyone that will be a part of the interview.

| ave Cancel Reset                                                                                                    |                                                                                                    |                                                                                           |                                                           |                                                                                                    |
|----------------------------------------------------------------------------------------------------|----------------------------------------------------------------------------------------------------|-------------------------------------------------------------------------------------------|-----------------------------------------------------------|----------------------------------------------------------------------------------------------------|
| nterview Information                                                                                                    |                                                                                                    |                                                                                           | Re                                                        | d = Required Informatio                                                                                                    |
| * Requisition:                                                                                                    | Assistant Professor 12 Mo                                                                                  | o - [F00029] View                                                                         |                                                           |                                                                                                    |
| * Type:                                                                                                    | Please select                                                                                              | ▼                                                                                         |                                                           |                                                                                                    |
| * Date:                                                                                                    |                                                                                                    | ( <sup>1</sup> )                                                                          |                                                           |                                                                                                    |
| * Start Time:                                                                                                    |                                                                                                    |                                                                                           |                                                           |                                                                                                    |
|                                                                                                    | 8:00 AM ¥ (CST) Ce                                                                                         | entral Standard Time (GMT-06.00) America/C                                                | nicago                                                    |                                                                                                    |
| * Interview Building:                                                                                                    |                                                                                                    |                                                                                           |                                                           |                                                                                                    |
| * Interview Room:                                                                                                    |                                                                                                    |                                                                                           |                                                           |                                                                                                    |
| * Status:                                                                                                    | Scheduled                                                                                                  | Ŧ                                                                                         |                                                           |                                                                                                    |
|                                                                                                    |                                                                                                    |                                                                                           |                                                           |                                                                                                    |
| Feedback template:                                                                                                    | Feedback •                                                                                                 |                                                                                           |                                                           |                                                                                                    |
| Feedback template:<br>terviewers Add Interviewe<br>Name                                                                                                    | Feedback v                                                                                                 | Start Time                                                                                | End Time                                                  | Acti                                                                                                    |
| Feedback template:<br>terviewers Add Interviewe<br>Name<br>interviewer times shown in ((                                                                                                    | Feedback                                                                                                   | <b>Start Time</b><br>e (GMT-06:00) America/Chicago                                        | End Time                                                  | Acti                                                                                                    |
| Feedback template:<br>terviewers Add Interviewe<br>Name<br>interviewer times shown in (<br>tachments for Interview                                                                                                    | Feedback                                                                                                   | <b>Start Time</b><br>e (GMT-06:00) America/Chicago                                        | End Time                                                  | Acti                                                                                                    |
| Feedback template:<br>terviewers Add Interviewe<br>Name<br>interviewer times shown in (i<br>tachments for Interview<br>ou can select attachments to s                                                                                                    | Feedback                                                                                                   | Start Time<br>e (GMT-06:00) America/Chicago<br>tachments may be pulled from the Candidate | End Time<br>record or may be uploaded as additional attac | Action contents.                                                                                                    |
| Feedback template:<br>terviewers Add Interviewe<br>Name<br>interviewer times shown in (<br>tachments for Interview<br>ou can select attachments to s<br>andidate Provided Attachme                                                                                                    | Feedback   Feedback  CST) Central Standard Time  rers send to the interviewers. Atta ents                  | Start Time<br>e (GMT-06:00) America/Chicago<br>tachments may be pulled from the Candidate | End Time<br>record or may be uploaded as additional attac | Action                                                                                                    |
| Feedback template:<br>terviewers Add Interviewe<br>Name<br>interviewer times shown in ((<br>tachments for Interviewe<br>ou can select attachments to se<br>andidate Provided Attachme<br>John Test Smith_Resur                                                                                                    | Feedback   Feedback  CST) Central Standard Time  rers send to the interviewers. Atta ents ne.docx (12 KB)  | Start Time<br>e (GMT-06:00) America/Chicago<br>tachments may be pulled from the Candidate | End Time<br>record or may be uploaded as additional attac | Action contents.                                                                                                    |
| Feedback template:<br>terviewers Add Interviewe<br>Name<br>interviewer times shown in (<br>tachments for Interview<br>ou can select attachments to se<br>andidate Provided Attachme<br>John Test Smith_Resur<br>ser Provided Attachments                                                                                      | Feedback   Feedback  CST) Central Standard Time  Vers  send to the interviewers. Atta ents ne.docx (12 KB) | Start Time<br>e (GMT-06:00) America/Chicago<br>tachments may be pulled from the Candidate | End Time<br>record or may be uploaded as additional attac | Action contents.                                                                                                    |
| Feedback template:<br>terviewers Add Interviewe<br>Name<br>Interviewer times shown in (<br>tachments for Interview<br>ou can select attachments to a<br>andidate Provided Attachment<br>@ John Test Smith_Resur<br>ser Provided Attachments<br>No attachments available.                                                      | Feedback                                                                                                   | Start Time<br>e (GMT-06:00) America/Chicago<br>tachments may be pulled from the Candidate | End Time<br>record or may be uploaded as additional attac | Action characteristics and the second second |
| Feedback template:<br>terviewers Add Interviewe<br>Name<br>interviewer times shown in ((<br>tachments for Interview<br>ou can select attachments to se<br>andidate Provided Attachments<br>w John Test Smith_Resur<br>ser Provided Attachments<br>No attachments available.<br>andidate Forms                                 | Feedback                                                                                                   | Start Time<br>e (GMT-06:00) America/Chicago<br>tachments may be pulled from the Candidate | End Time<br>record or may be uploaded as additional attac | Action                                                                                                    |
| Feedback template:<br>terviewers Add Interviewer<br>Name<br>Interviewer times shown in (<br>tachments for Interviewer<br>ou can select attachments to a<br>andidate Provided Attachments<br>We John Test Smith_Resur<br>ser Provided Attachments<br>No attachments available.<br>andidate Forms<br>Printable Application Form | Feedback                                                                                                   | Start Time<br>e (GMT-06:00) America/Chicago<br>tachments may be pulled from the Candidate | End Time                                                  | Action characteristics and the second second |

Add any additional comments and select the appropriate checkboxes. Upon pressing **Save**, an email with the appropriate information will be sent selected recipients.

| Comments from Interview | v Scheduler                                 |
|-------------------------|---------------------------------------------|
| Comments:               |                                             |
|                         | Check Spelling                              |
| Send interview schedul  | e email to interviewers.                    |
| Send interview schedul  | e email to candidate. (View Email Template) |
| Save Cancel Reset       |                                             |

### Change Req-Specific Status to Interviewing

\*Note: Initiators do not have access to change this. It must be done by the hiring manager for the position.

Once an interview is scheduled, it is recommended that you update the candidate statuses.

1. Return to the candidate pool for the requisition.

| ੀ≣ Ca                                          | ndidates:                                                     | Assista      | nt Prof                       | fesso     | r 12 M          | 0           |                                                                         |          |                 |                             |
|------------------------------------------------|---------------------------------------------------------------|--------------|-------------------------------|-----------|-----------------|-------------|-------------------------------------------------------------------------|----------|-----------------|-----------------------------|
| This list shows<br>Search these<br>All Candida | s all the candidates th<br>Candidates<br>tes - Hiring Manager | New Candid   | or have been<br>ates - Hiring | submitted | for requisition | n F00029: / | Assistant Professor 12 Mo - [F00029]                                    |          |                 |                             |
| Send Ema                                       | I View Resume                                                 | Print Resume | Submit                        | More -    | 🔯 Mari          | k as 🔻      | Change Req-specific status to                                           | ]        |                 | <b>↓</b> • • • 1-2 of 2 ▶ ₽ |
| . ∎ 🖬 🗖                                        | Name                                                          |              |                               |           | Application     |             | NEW                                                                     | l Status | Last updated    | Req Rank                    |
|                                                | Smith, John<br>Referred by Lori W                             | linn         |                               |           |                 |             | Phone Screen<br>Pending Diversity Approval                              |          | 1/15/16 4:51 PM |                             |
|                                                | Rainwater, Melody<br>Referred by Taleo-Coordinator            |              |                               |           |                 |             | On-Campus Interview<br>Accepted Verbal Offer                            |          | 1/25/16 5:11 PM |                             |
| Send Ema                                       | View Resume                                                   | Print Resume | Submit                        | More 🔺    | Mark            | k as 🔺      | Declined Verbal Offer<br>Background Pending<br>Failed Background Report |          |                 | 1-2 of 2                    |

- 2. Select the checkbox by the name of those selected and approved for interview and choose the **Change Req-specific status to** drop down menu.
- 3. Select Interviewing from the drop down menu options.

4. Select Yes or No when this message appears.

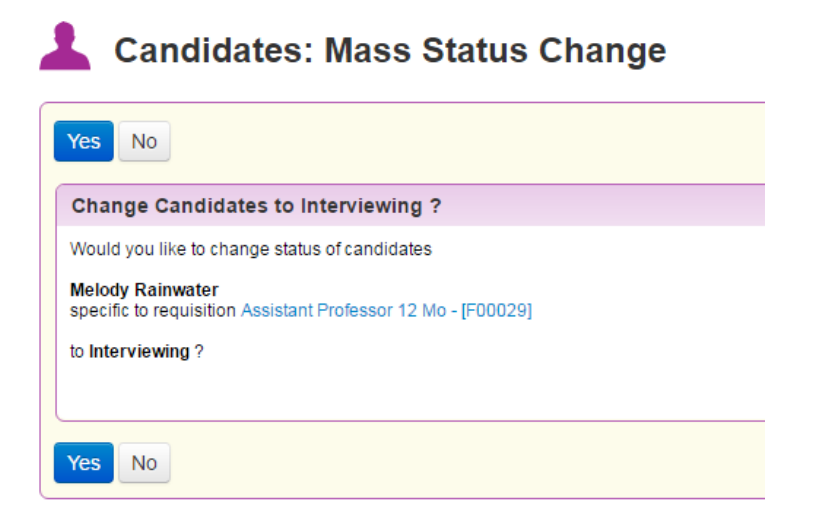

5. If yes is selected, the candidate's req. based status will be updated.

## Submit Offer Letter

Once the decision has been made on which candidate to hire, an offer letter must be generated. The offer letter replaces the Assignment Change Form/Employee Status Form.

1. Click on your requisition to access the candidates. Click on the Candidate's name

## Candidates: Assistant Professor 12 Mo

This list shows all the candidates that have applied or have been submitted for requisition F00029: Assistant Professor 12 Mo - [F00029] Search these Candidates

| All Candidates New Candida                             | ates                  |                    |                  |                        |             |                              |          |
|--------------------------------------------------------|-----------------------|--------------------|------------------|------------------------|-------------|------------------------------|----------|
| Send Email View Resume                                 | Print Resume Submit   | More 👻 🙋           | Mark as 👻        | Change Main Status to. | 👻 Char      | nge Req-specific status to 👻 |          |
|                                                        |                       |                    |                  |                        |             | 📮 🔍 🚺 1-2 d                  | of 2 🕨 🕨 |
| 🔲 📁 🔺 Name                                             | Application Resume/CV | Last updated       | Next Steps (Req) | Req. Based Status      | Main status | Requisitions                 | Req Rank |
| Smith, John<br>Referred by Lori Winn                   | 圈                     | 1/15/16 4:51<br>PM |                  | Hired                  | Hired       | Assistant Professor 12 Mo    |          |
| Rainwater, Melody<br>Referred by Taleo-<br>Coordinator | R                     | 1/25/16 5:11<br>PM | Phone Screen v   | NEW                    | NEW         | Assistant Professor 12 Mo    |          |
| Send Email View Resume                                 | Print Resume Submit   | More 🔺             | Mark as A        | Change Main Status to. | 🔺 Char      | nge Req-specific status to 🛎 |          |
|                                                        |                       |                    |                  |                        |             | <b>1-2</b> c                 | of 2 🕨 🕨 |

2. Under the <u>Offer Letter</u> section, click on the <u>New Offer</u> link.

| Cla      | assification Tit | tle 🕶           | Candidates   | Status   | Req. Based Status | Next Steps (Req) | Req. Rejection Reason | Action | ACE | Req Ra |
|----------|------------------|-----------------|--------------|----------|-------------------|------------------|-----------------------|--------|-----|--------|
| - Req    | uisition Su      | mmary Attach    | Requisition  |          |                   |                  |                       |        |     |        |
| NO INTER | views created    |                 |              |          |                   |                  |                       |        |     |        |
| - inte   | IVIEWS SUI       | equie interview |              |          |                   |                  |                       |        |     |        |
| Into     | nuiouve Sabe     | odulo intensiow |              |          |                   |                  |                       |        |     |        |
| No offer | letters created  | 1               |              |          |                   |                  |                       |        |     |        |
| Offe     | er Letters N     | lew Offer       |              |          |                   |                  |                       |        |     |        |
| _        |                  |                 |              |          |                   |                  |                       |        |     |        |
|          | Main             | status: NEW     |              |          |                   |                  |                       |        |     |        |
| Mai      | n Status De      | tails:          |              |          |                   |                  |                       |        |     |        |
|          |                  |                 |              | _~       |                   |                  |                       |        |     |        |
| Edit     | Send To F        | orms Printable  | e View More  | a – Ö    |                   |                  |                       |        |     |        |
|          |                  |                 |              |          |                   |                  |                       |        |     |        |
| view     | Short view       | Work History    | Contact & In | terviews | History Log       | 2                |                       |        |     |        |

### Offer Letter Details

The information entered in the Offer Letter Details will populate the official Written Job Offer Letter which will be emailed to the candidate \*All fields highlighted in red are required fields

|                       | in heius highlighteu in reu are reu | fuileu lieius. | Oner remplate – Select the                                                                                                    |
|-----------------------|-------------------------------------|----------------|----------------------------------------------------------------------------------------------------|
|                       |                                     |                | appropriate offer letter                                                                                                    |
| Offer Letter Details: |                                     |                | None selected<br>Classified & Non-Classified<br>Contract Offer Letter 12 Month<br>Contract Offer Letter 4.5 Month<br>Contract Offer Letter 9 Month<br>PLEASE DO NOT USE |
| * Requisition:        | Research Project Analyst - [17030C] | • N            | Provisional Offer Letter                                                                                                    |
| * Offer Template:     | Classified & Non-Classified         |                | <u><b>Title</b></u> - retype the "Requisition"                                                                                                    |
| * Title:              | Research Project Analyst            | ]              | Employment Type – select                                                                                                    |
| * Employment type:    | Full time (29-40 Hrs)               | ]              | appropriate working hours                                                                                                    |
| * Start date:         | 01/01/2016                          | 27             | <u>Start Date</u> – enter an approximate<br>start date. either the <b>1<sup>st</sup> or 16</b> <sup>th</sup> of                                                         |
| * Salary:             | 32,249                              | ]              | the month. HR will populate the                                                                                                    |
|                       |                                     |                | background check has been                                                                                                    |
|                       |                                     |                | completed and satisfactory.                                                                                                    |
|                       |                                     |                | <u>Salary</u> – enter the dollar amount                                                                                                    |
|                       |                                     |                | in this format - XX, XXX (example -                                                                                                    |
|                       |                                     |                | 25,000).                                                                                                    |
|                       |                                     |                | For classified positions: Refer back                                                                                                    |
|                       |                                     |                | to the Requisition field titled                                                                                                    |
|                       |                                     |                | " <u>Proposed Salary Range</u> " for the                                                                                                    |
|                       |                                     |                | amount to enter.                                                                                                    |

| * Manager:                   | Tune, Cassey                                  |    |
|------------------------------|-----------------------------------------------|----|
| * Supervisor's ID:           | 10276383                                      |    |
| * Leave/Time Approver Name:  | Cassey Tune                                   |    |
| * Timesheet Orgn:            | 310012                                        |    |
| * Dept Phone Number:         | 870-972-3260                                  |    |
|                              | Format: ###-################################# |    |
| HR Use - Expiration Date:    |                                               | 27 |
| * Contract Term:             | None                                          |    |
| * International Sponsorship: | No                                            |    |
|                              |                                               |    |

Manager (VERY IMPORTANT) - Click on the drop down arrow to select the Hiring Manager's/Supervisor's name. Selection should not remain A-State Dean.

<u>Supervisor's ID</u> – Enter the Hiring Manager's/Supervisor's A-State ID number.

<u>Leave/Time Approver Name</u> – Enter the First and Last Name of the Approver.

<u>Timesheet Orgn</u> – Enter the 6-digit T-Orgn Code for the Leave/Time Approver. Go to FTVORGN in INB. Query on COA = 'T' and Orgn Title like %Last Name%.

**Dept Phone Number** – Enter the department's phone number.

<u>HR Use - Expiration Date</u> – Please leave blank. Human Resources will enter this date once the Offer Letter has been approved by all levels.

<u>Contract Term</u> – for Faculty & Provisional Use Only

<u>International Sponsorship</u> – change to yes if sponsorship is required

#### Grant Information Section – Provisional positions only

• Enter the Grant Begin and End Dates:

| **Grant Information** |          |
|-----------------------|----------|
| Grant Begin Date:     | 27       |
| Grant End Date:       | 27<br>27 |

Faculty Contract Information – Faculty and Childhood Services' positions only

• Enter the Faculty Contract Type and Contract Start and End Dates

| **Faculty Contract Information** |                                           |                     |           |  |  |  |  |  |  |  |
|----------------------------------|-------------------------------------------|---------------------|-----------|--|--|--|--|--|--|--|
| Type of Faculty Contract:        | Please select<br>Non-Tenure<br>Pre-Tenure | Contract End Month: | January 🗸 |  |  |  |  |  |  |  |
| Start Date Month:                | Tenure<br>Temporary<br>Childhood Services | Contract End Day:   | 1         |  |  |  |  |  |  |  |
| Start Day:                       | 1                                         | Contract End Year:  | 2015      |  |  |  |  |  |  |  |
| Start Month Year:                | 2015                                      |                     |           |  |  |  |  |  |  |  |

**Budget Information Section** – Enter the Job Labor Distribution for salary payments. Contact the Budget Office at 972-3700 for questions.

• The total labor distributions must equal 100%. If more than one FOAP is utilized, please ensure the total percentage equals 100% before submitting. The percentage can be no more than two decimals. For example: 95.45% instead of 95.449%

| **Budget Information** |                           |                  |     |   |  |  |  |  |
|------------------------|---------------------------|------------------|-----|---|--|--|--|--|
| FOAP's Must Total 100% |                           |                  |     |   |  |  |  |  |
| * FOAP #1:             | 110000-311081-612400-1630 | * Percentage #1: | 100 | × |  |  |  |  |

• Utilize the appropriate account code listed below:

| Account Codes for Employee Status Forms |        |  |  |  |  |
|-----------------------------------------|--------|--|--|--|--|
| LABOR                                   | CODE   |  |  |  |  |
| Teaching Salaries                       |        |  |  |  |  |
| 9 month faculty                         | 610100 |  |  |  |  |
| 12 month faculty                        | 610300 |  |  |  |  |
| Summer salaries                         | 610400 |  |  |  |  |
| Teaching part-time                      | 610500 |  |  |  |  |
| Graduate Teaching Assistants (TAs)      | 610600 |  |  |  |  |
| Non-classified                          |        |  |  |  |  |
| Administrative non-classified           | 611100 |  |  |  |  |
| Summer administrative non-classified    | 611500 |  |  |  |  |
| Classified                              |        |  |  |  |  |
| 12 month classified                     | 612400 |  |  |  |  |
| University Research Release             |        |  |  |  |  |
| University Supp Research Academic Year  | 613100 |  |  |  |  |
| University Supp Research Summer         | 613200 |  |  |  |  |
| Sponsored                               |        |  |  |  |  |
| Research - sponsored                    | 614100 |  |  |  |  |
| Teaching-sponsored                      | 614200 |  |  |  |  |
| Other-sponsored                         | 614300 |  |  |  |  |
| Part-time                               |        |  |  |  |  |
| Staff                                   | 615100 |  |  |  |  |
| Undergrad/Grad student                  | 615200 |  |  |  |  |
| Graduate Assistants                     | 615400 |  |  |  |  |
| Online Teaching                         |        |  |  |  |  |
| Faculty Course Development              | 617100 |  |  |  |  |
| Faculty Course Delivery                 | 617200 |  |  |  |  |

- Click <u>Save</u> to save the offer.
- Return to the Candidate's Page and scroll down to the <u>Offer Letters</u> section. Click on the magnifying glass to preview the letter.
- Click on the drop-down next to the <u>View</u> action and select <u>Submit for Approval.</u>
- On the next screen, click on <u>Yes</u> to officially submit the offer letter to the appropriate approvers.

| Offer Letter:        | S New Offer     |                                        |                         |                                                                 |                                                  |
|----------------------|-----------------|----------------------------------------|-------------------------|-----------------------------------------------------------------|--------------------------------------------------|
| Last Updated 🔺       | Creator         | Requisition                            | Status                  | Approval                                                        | Offer Letter Accepted Offer Action               |
| 12/14/15 11:24<br>AM | Tune,<br>Cassey | Research Project Analyst -<br>[17030C] | Waiting for<br>Approval | Hannah, Charles<br>Frey, Len<br>A-State, Budget<br>Privett, Amy | - Pending<br>- Pending<br>- Pending<br>- Pending |

# If the chosen candidate is not a U.S. citizen, Michelle Summers must be added as an Offer Approver. Please email either Kathryn (<u>kapulliam@astate.edu</u>) or Ashley (<u>abidwell@astate.edu</u>) to have her added.

Once Budget has approved the Offer, Human Resources will contact the candidate to extend the verbal job offer. Upon acceptance, Human Resources will send the background request.

Once the satisfactory background report is received, Human Resources will contact the candidate to determine the hire date and then will approve the Offer. Human Resources will contact the hiring manager with the hire date and begin the Onboarding Process in Taleo. The new employee will receive the Offer and Onboarding email notifications for completion.

## Change Status of Applicants Not Chosen:

<u>After</u> the chosen candidate has approved their Offer Letter, return to the Candidates page to access each applicant to change their status when the written offer has been accepted.

| ✓ ※ Taleo E ← → C <sup>a</sup> | Business Editi                      | tal                     | e <b>o.net</b> /chj02/ats/ca                   | andidates/Candid | dates.jsp?ot=CAND8     | &tabs=Y                        |                            |                        |             |                                  | _ 미 <mark>- ×</mark><br>Q ☆ 🗣 |
|--------------------------------|-------------------------------------|-------------------------|------------------------------------------------|------------------|------------------------|--------------------------------|----------------------------|------------------------|-------------|----------------------------------|-------------------------------|
| III Apps                       | BACKGROUN                           | D. DI                   | IRA PeopleAdm                                  | nin 🗋 System Of  | fice 🗋 Blueprint       | t for E 🗋 WEBEXTENDER 📴        | SELERIX 🔤 myCampus 🗋 🛛     | Banner                 |             |                                  |                               |
| St <b>/</b> (te                |                                     |                         |                                                |                  |                        |                                |                            |                        |             | Help -                           | Logout                        |
|                                | R                                   | equisitions             | Candidates                                     | Employees        | Reviews                |                                |                            |                        |             |                                  |                               |
| 4                              | 💄 Candic                            |                         | New Candid<br>Search                           | didate           |                        |                                |                            |                        |             |                                  |                               |
|                                | Candidate:<br>Search:               | s are all of t          | h Sources<br>Import<br>Email Templ             | lates            | aleo Business E<br>Go! | dition who are either applicar | nts, employee referrals, s |                        |             |                                  |                               |
|                                | First Name                          | ə:                      |                                                |                  | Last Name:             | ast Name: Gol                  |                            |                        |             |                                  |                               |
|                                | Send Email View Resume Print Resume |                         |                                                |                  | Submit More            | ▼ 🔞 Mark as ▼                  |                            |                        |             | 😱 📧 1-9 of 9                     |                               |
|                                | - m-                                | ID N                    | ame                                            |                  | Resume                 | Location                       | Last updated               | Source                 | Main status | Requisitions                     |                               |
|                                |                                     | 94 G                    | ilmer, ∨ickie                                  |                  |                        | Jonesboro, Arkansas            | 6/7/15 2:26 PM             | A-State Jobs Website   | NEW         | Associate Professor - [F00069]   |                               |
|                                |                                     | 95 <mark>W</mark><br>Re | / <mark>inn, Lori</mark><br>eferred by Ms. Jul | ie Bates         |                        | Bono, Arkansas                 | 7/21/15 12:10 PM           | Other (Please Specify) | NEW         | Administrative Analyst - [P002 👻 |                               |
|                                |                                     | 118 W                   | /inn, Lori                                     |                  |                        | Bono, Arkansas                 | 5/1/15 9:32 AM             | A-State Jobs Website   | NEW         | Assistant VP for Admin - [A002 * |                               |
|                                |                                     | 126 FI                  | etcher, ∨icki                                  |                  |                        | Jonesboro, Arkansas            | 4/28/15 2:31 PM            | Professional Website   | NEW         | Systems Analyst - [22003C        |                               |
|                                |                                     | 139 K                   | alkbrenner, Kare                               | n                |                        | Jonesboro, Arkansas            | 7/17/15 12:25 PM           | A-State Jobs Website   | Hired       | Administrative Analyst - [P002   |                               |

Select the candidate. Click on the drop down box under **<u>Next Steps</u>** and click on **<u>Reject</u>**.

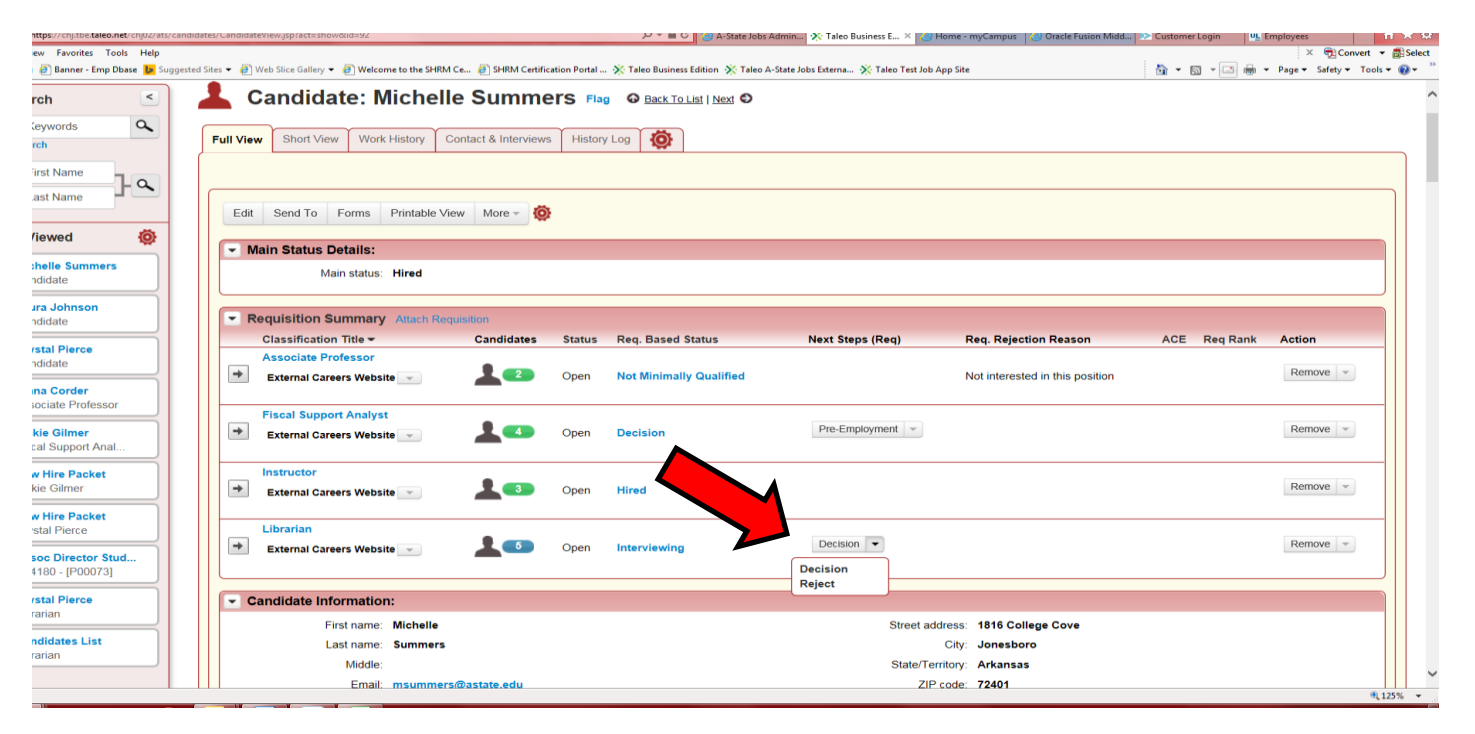

Utilize the pop up box to select the reason for rejection. (Click in the box to send rejection email to candidate. The candidate). Once selected, the candidate will be sent an email indicating the position is closed.

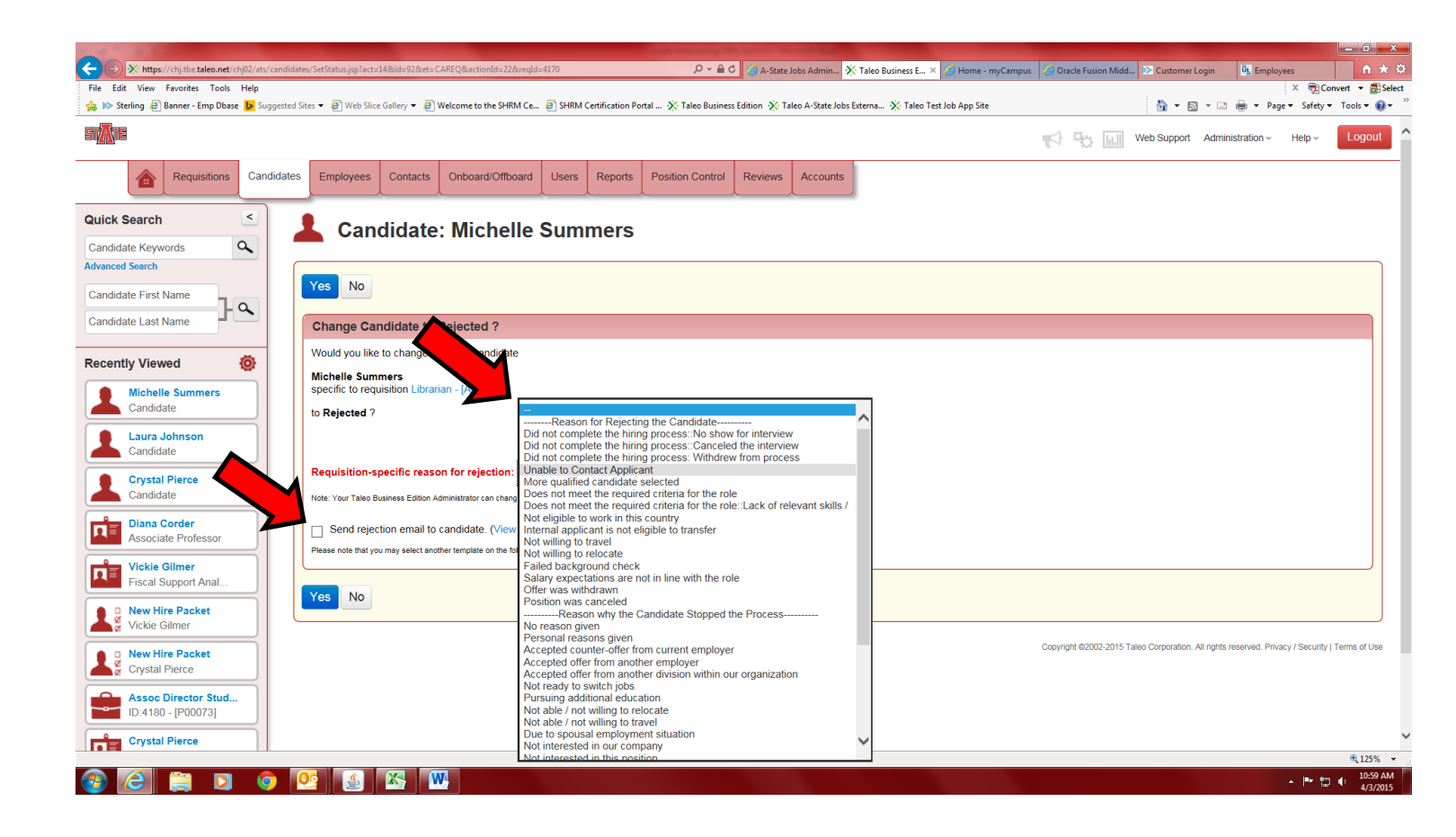

Contact Human Resources at 972-3454 or <u>taleo-support@astate.edu</u> for further assistance.